#### http://www.photoshopcafe.com/tutorials/beads/beads.htm

Lesje vertaald door Grasspriet

Lesje aangewezen en uitgelegd door Greenstuff: Iets over teksteffect met kralen of parels maken

#### <u>Stap 1</u>

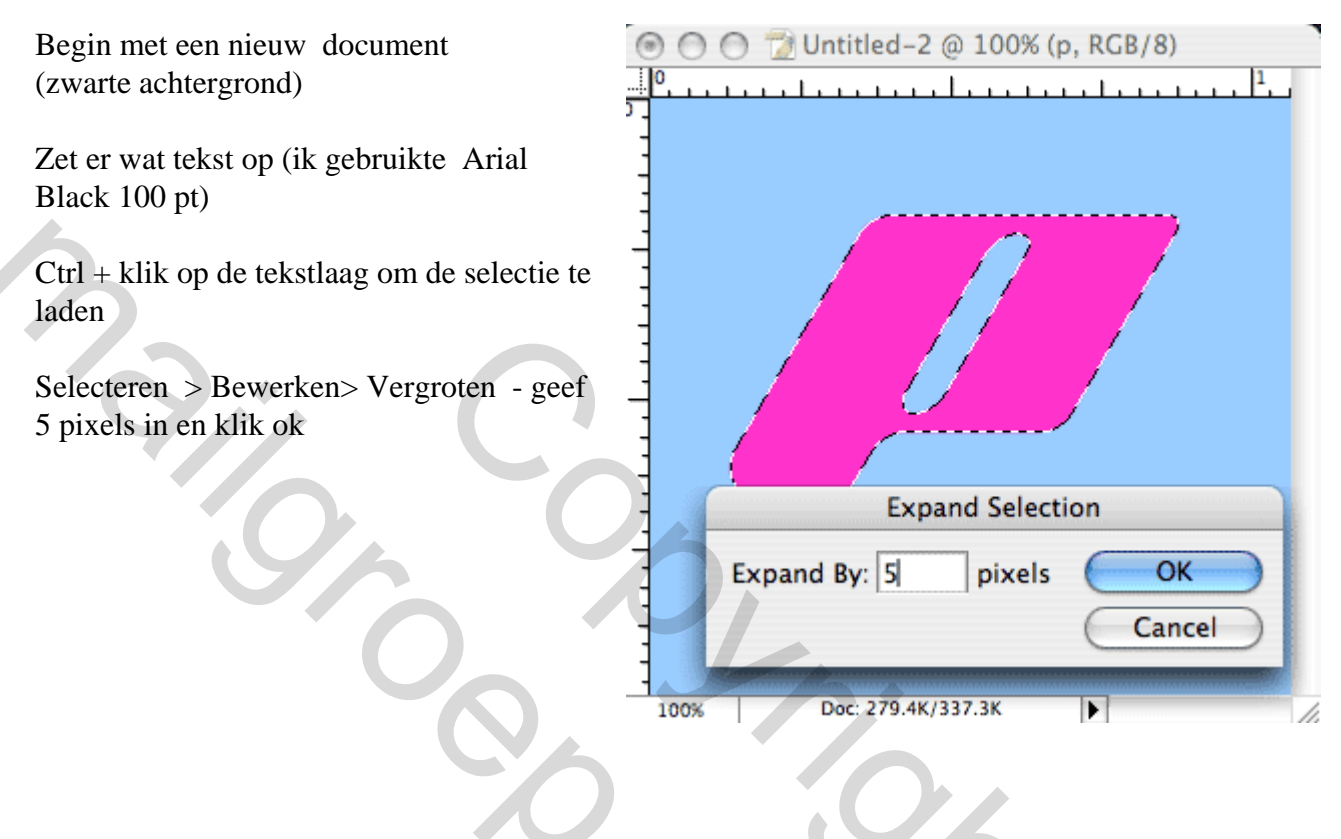

Stap 2

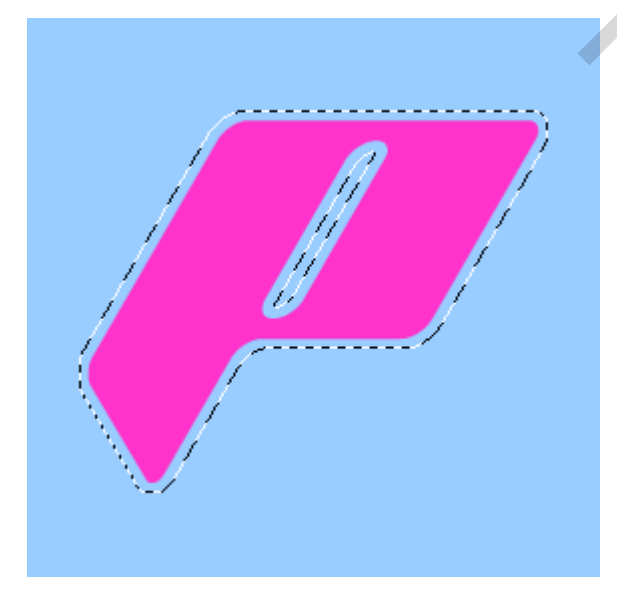

De selectie zou er ongeveer zo moeten uitzien

30

### <u>Stap 3</u>

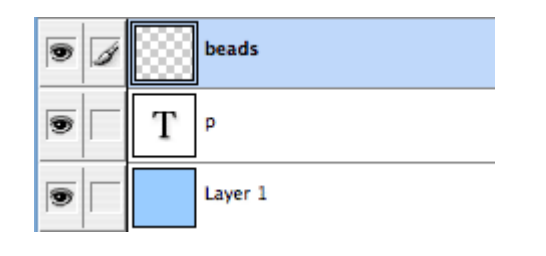

Met nog steeds je selectie geladen, maak je een nieuwe laag en noem die parels (= beads)

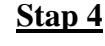

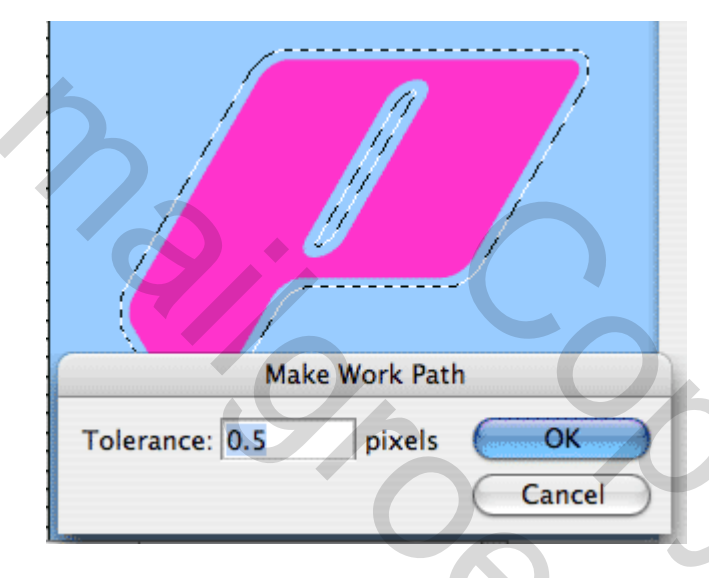

Ga naar het palet paden, klik het menuutje rechts open en kies tijdelijk pad maken... Geef 0.5 in bij tolerantie (het minimum toegelaten) Klik ok

We hebben nu een pad gemaakt van onze selectie. (desnoods onmiddellijk een naam geven aan dat tijdelijk pad!)

#### <u>Stap 5</u>

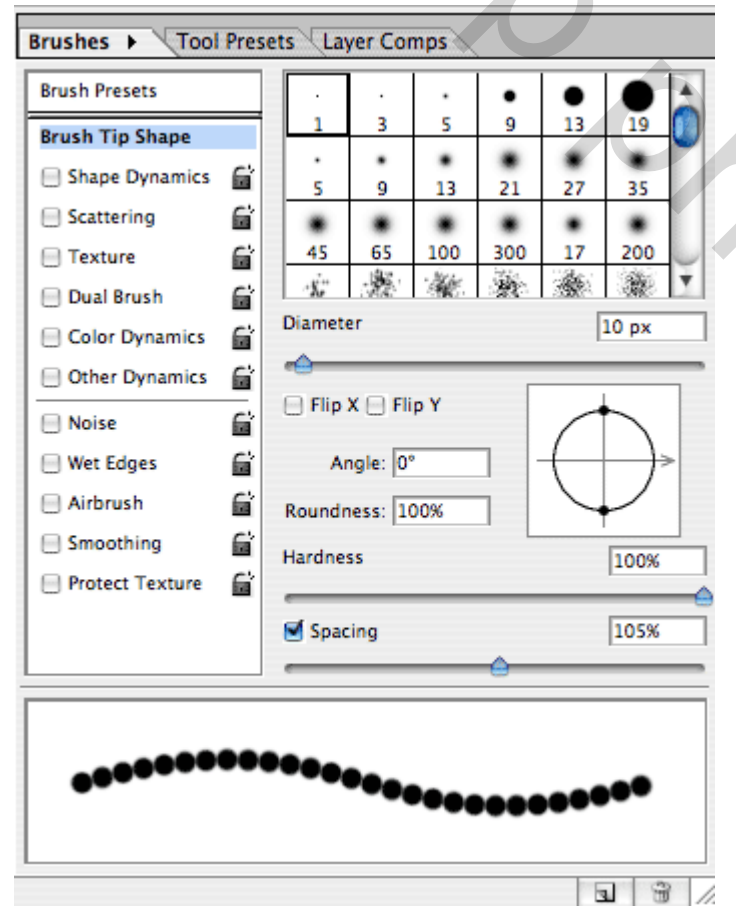

Maak nu het penseel klaar... Kies wit als voorgrondkleur Selecteer het penseel bij je gereedschappen en open het palet penselen. Klik op Vorm Penseeluiteinde Vink alles uit en kies voor: Diameter = 10 pix Hardheid = 100 % Tussenruimte = 105 %

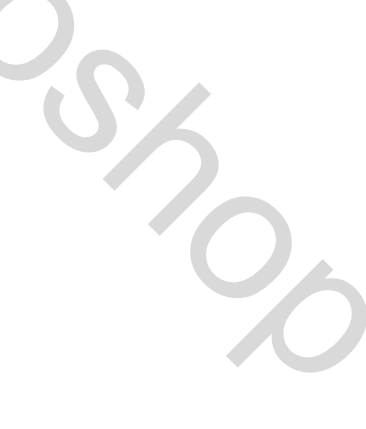

## <u>Stap 6</u>

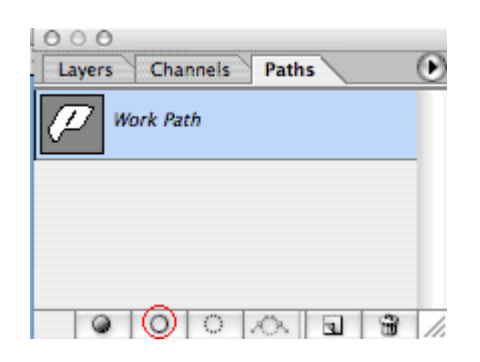

In het palet paden klik je onderaan op de tweede knop = pad omlijnen met penseel Het pad zal omlijnd zijn met witte stippels. (Wel op de juiste laag parels staan en bij paden je tijdelijk pad aangeklikt!!!) Klik nu in het witte deel van het padenpalet (onder het tijdelijk pad) om het pad uit te zetten.

<u>Stap 7</u>

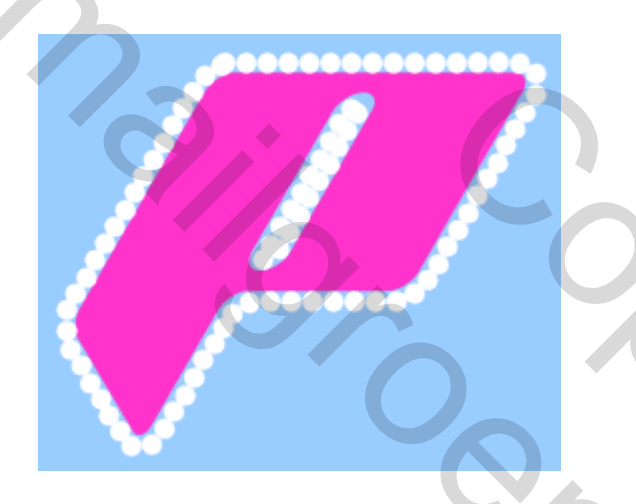

Ga terug naar het lagenpalet.

Je zou ongeveer zoiets moeten hebben als hiernaast.

<u>Stap 8</u>

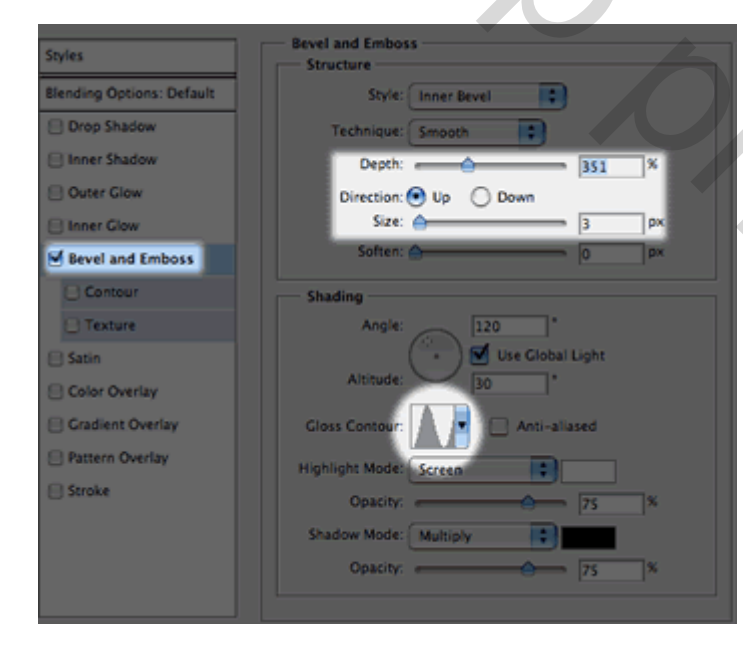

Klik nu op de kleine "f" onderaan je lagenpalet om een laagstijl toe te passen. Kies schuine kant en reliëf met nevenstaande instellingen.

20

- $\rightarrow$  diepte
- $\rightarrow$  richting
- $\rightarrow$  grootte

 $\rightarrow$  glascontour

# <u>Stap 9</u>

|                                                                                                    | Blending Options: Default | Blend Mode: Multiply  |
|----------------------------------------------------------------------------------------------------|---------------------------|-----------------------|
| A CONTRACT OF CONTRACT OF CONTRACT                                                                                                    | E Drop Shadow             | Opacity:              |
|                                                                                                    | S Inner Shadow            |                       |
|                                                                                                    | Outer Glow                |                       |
|                                                                                                    | E Inner Glow              | Distance:             |
|                                                                                                    | Bevel and Emboss          | Choke:                |
|                                                                                                    | Contour                   | Size: 🛕 🔋 🛛 Size:     |
| S accerced                                                                                                    | E Texture                 | Quality               |
| and the second second sec | 🖯 Satin                   | Contour: Anti-aliased |
|                                                                                                    | E Color Overlay           | Noise:                |
|                                                                                                    | Gradient Overlay          |                       |
| 00                                                                                                    | E Pattern Overlay         |                       |

Kies schaduw binnen met nevenstaande instellingen en klik OK om de stijl toe te passen.

<u>Stap 10</u>

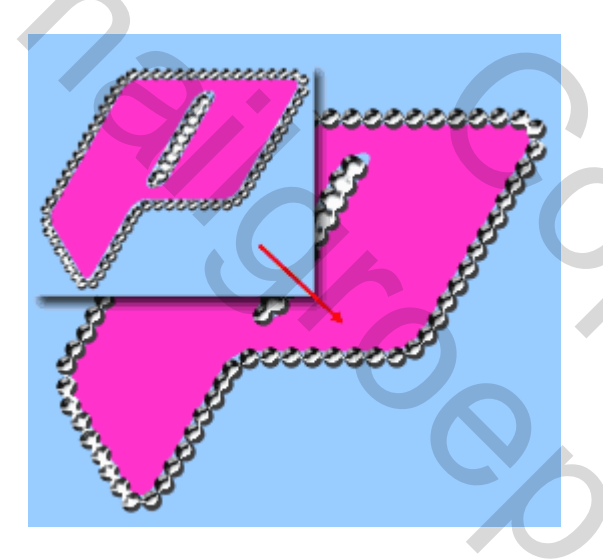

Nu hebben we een probleem, de tekst is wat smal voor de parels. Vergroot de tekstspatiëring om dat te compenseren

<u>Stap 11</u>

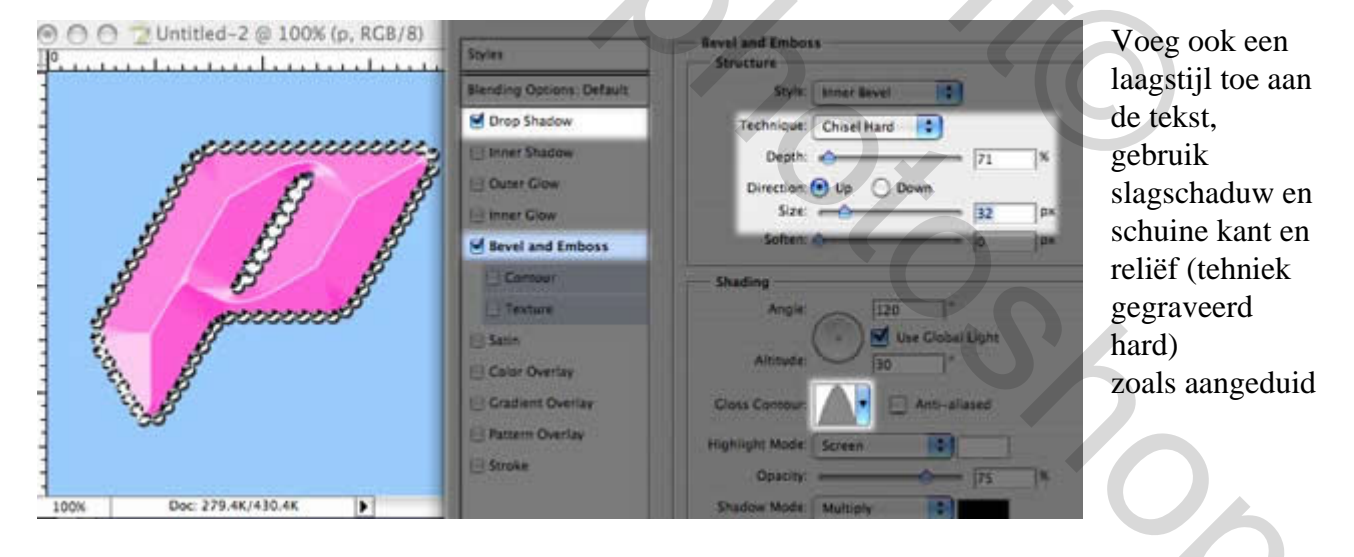

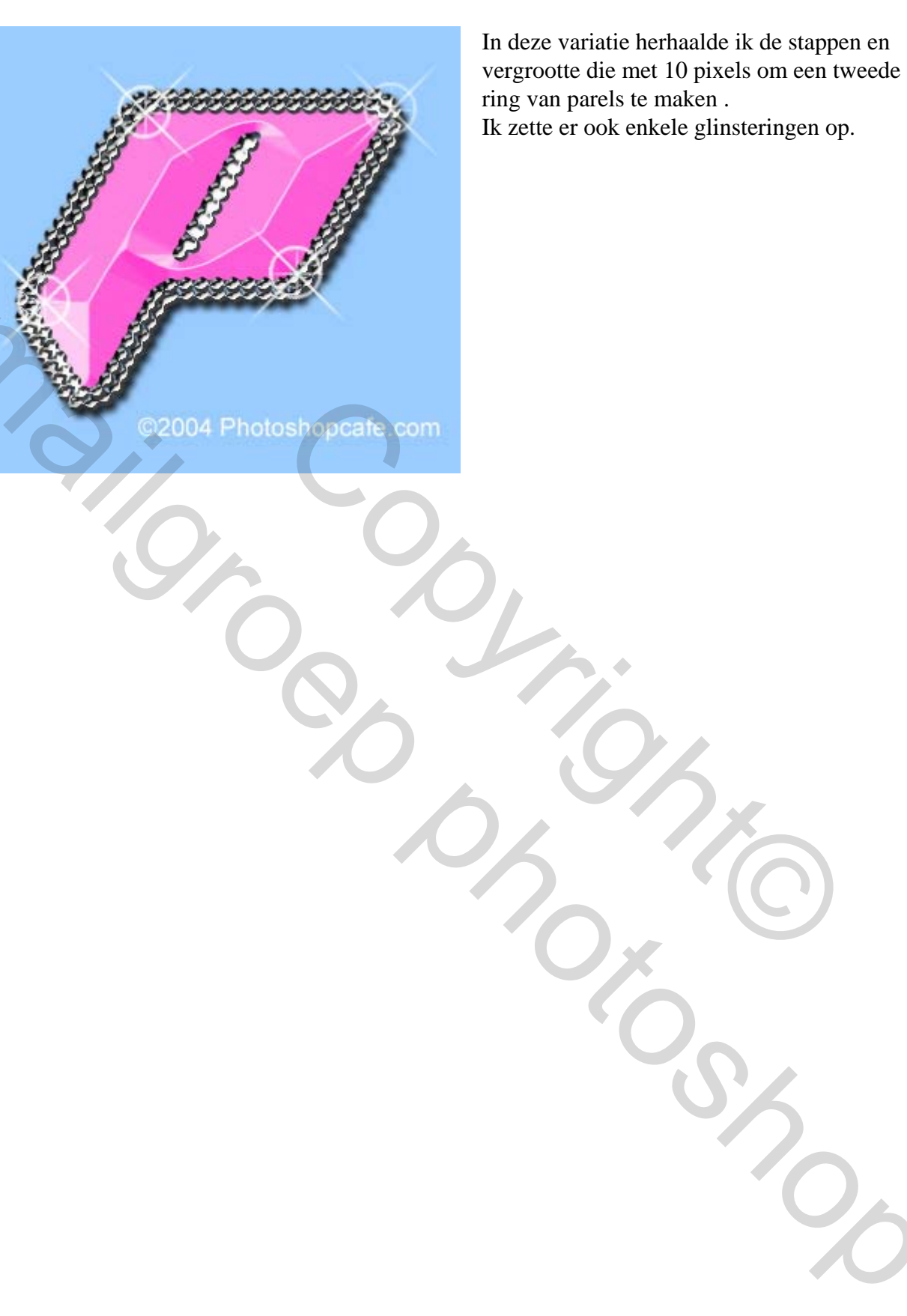